# 彰化縣志願服務榮譽卡「線上申請」操作流程

### 步驟一:

進入「<u>衛生福利部志願服務資訊整合系統</u>」首頁,並輸入運用單位(志工隊)帳號及密碼, 按下「登入」鍵。網址:<u>https://vols.mohw.gov.tw/vols2</u>

#### 步驟二:點選子系統入口的「獎勵獎項作業區」

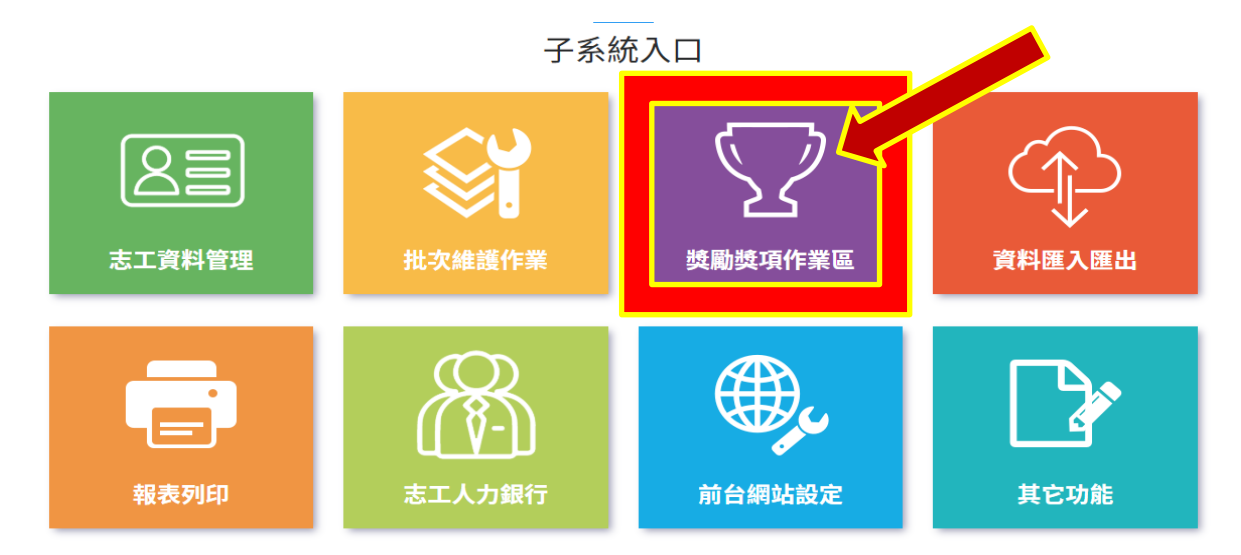

步驟三:在獎勵獎項申請作業點選「榮譽卡申請作業」欄位。

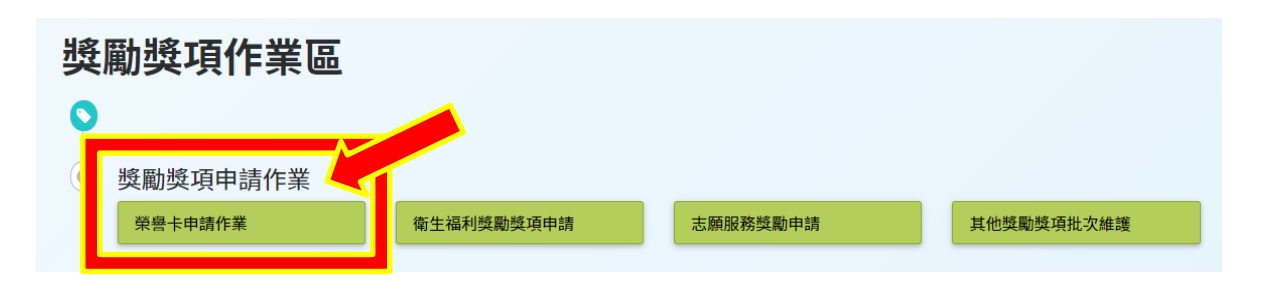

## 步驟四:在查詢條件畫面中按下「新增」鍵。

| ↑ 獎勵獎項作業區 / 榮譽 | <b>景卡申請作業</b> (RH100-LIST) |   |        | 字型大小:小中大 |
|----------------|----------------------------|---|--------|----------|
| Q 查詢條件         |                            |   |        | ^        |
| 單位             | 彰化縣政府<br>選擇單位 ☑含下層單位       |   |        |          |
| 志工單位名稱         | 志工單位名稱                     |   |        |          |
| 志工姓名           | 志工姓名                       |   | 身分證字號  | 身分證字號    |
| 紀錄冊號           | ▼ 字第                       | 號 | 收編狀態   |          |
| 申請/審核 狀態       |                            |   | 不符合原因  | *        |
| 申請日期           |                            |   | 申請年資日期 |          |
| 志工類別           | 請選擇                        |   | 性別     | *        |
|                | <b>查詢</b> 清除條件 新增          |   |        |          |

步驟五:點選榮譽卡申請日期、申請年資、在志工單位名稱右側點「選擇志工」。

| ↑ 奨勵獎項作業區 / 榮譽卡申請作業 (RH100-LIST)               | 字型大小:小中大 |
|------------------------------------------------|----------|
| ■ 榮譽卡申請                                        |          |
| * 申請日期 108/02/15 単 * 審核/發卡單位 彰化縣 ▼             |          |
| *計算年資截止日 I I I I I I I I I I I I I I I I I I I | 3        |
| * 志工單位名稱<br>沒有選取任何項目<br>已選項目:尚未選取任何附加項目。       |          |
| *選擇志工 > 選擇志工 4                                 |          |
| 備註片語                                           |          |
| 備註                                             |          |

步驟六:點選「新增」送出申請案件。

#### 注意事項:

- (一)需檢附「志願服務榮譽卡申請書」、「志願服務榮譽卡申請名冊」、1 吋照片乙張; 線上可上傳志工大頭照,惟相片解析度不可低於 80dpi,像素不可低於 264x372。
  (二)線上申請榮譽卡由志工所屬運用單位(社團/社區發展協會等)送出,但紙本須送 至地方目的事業主管機關(社區僅有環保志工隊,先送至環保局再轉送至社會處) 發文,避免核發數不一致。
- (三)線上申請榮譽卡須由運用單位登入「衛生福利部志願服務資訊整合系統」,且登 打之「基本資料」、「教育訓練日期」、「服務時數」等相關資料需無誤,才可點選送出。